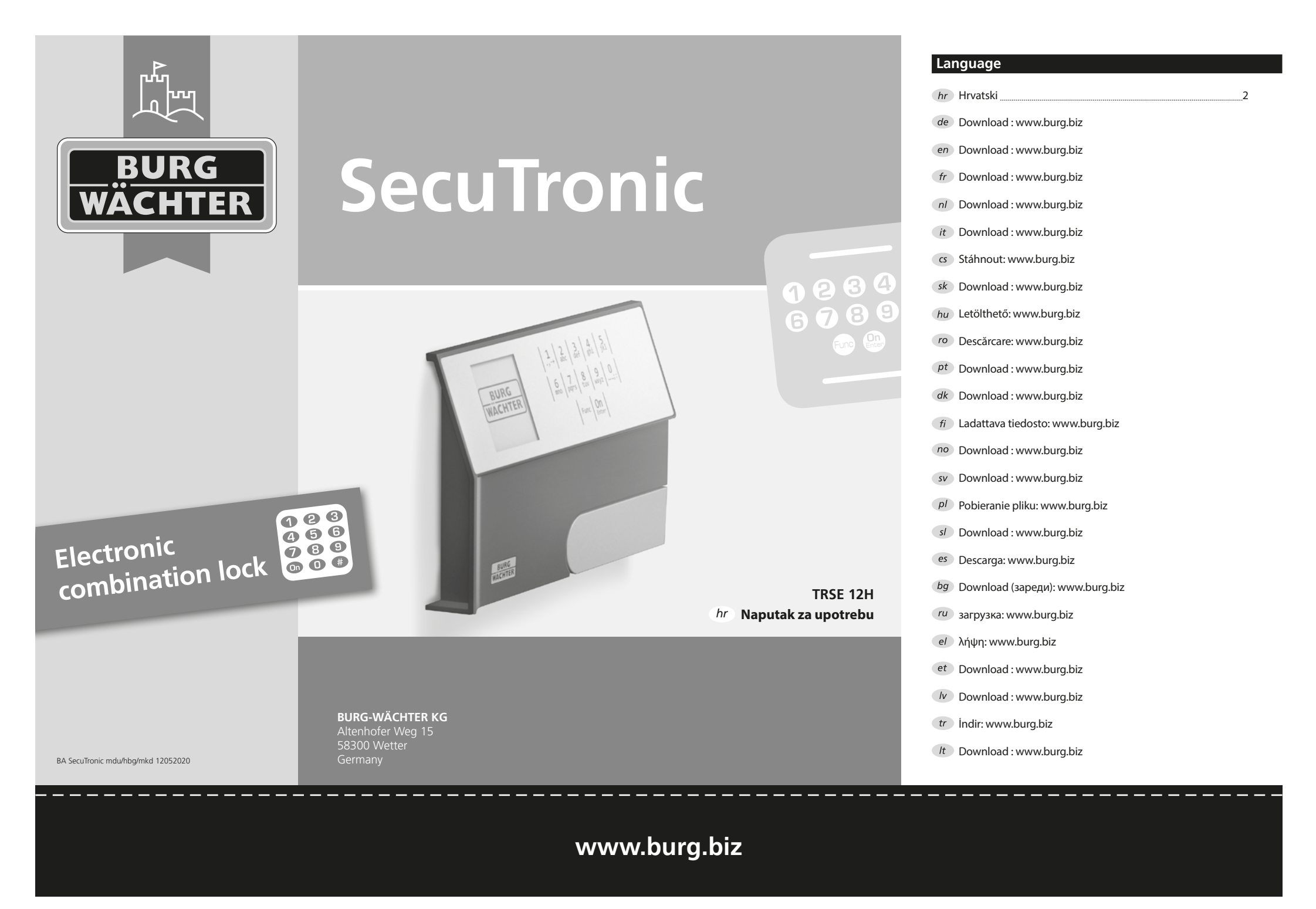

#### Cijenjeni kupci,

hvala vam što ste se odlučili za trezor s elektronikom BURG-WÄCHTER SecuTronic. Ta elektronika certificirana je prema ECB•S klasa A. Kupili ste proizvod koji ispunjava iznimno visoke sigurnosne zahtjeve, a razvijen je i proizveden u skladu s najnovijim tehničkim standardima. Ova brava certificirana je u skladu s normom EN 1300:2018. (Klasifikacija brava visoke sigurnosti prema njihovoj otpornosti na neovlašteno otvaranje).

#### Važno: Prije početka programiranja temeljito pročitajte sve upute za rukovanje i dobro ih čuvajte kako biste ih mogli pogledati kad vam zatrebaju.

Želimo vam puno uspjeha pri korištenju novog trezora BURG-WÄCHTER. Vaša tvrtka Burg-Wächter KG

#### Općenito

#### Aktivacija

Ukliučivanje elektronike odvija se preko on tipke- na tipkovnici. Istodobno zaslon na trenutak prikazuje logotip BURG-WÄCHTER prije nego što se pojavi maska za unos PIN koda.

# Jezici

Upravljanje izbornikom na zaslonu dostupno je na dvanaest jezika i može se postaviti preko točke izbornika Jezici. Točno objašnjenje pronaći ćete u poglavlju "Izbornik jezika/Language."

# Vrijeme blokiranja

Kao osiguranje od manipulacija elektronika brave blokira pristup trezoru na pet minuta ako je tri puta zaredom unesen pogrešan brojčani kod. Nakon toga pri svakom daljnjem pogrešnom unosu na deset minuta. Tijekom tog vremena blokiranja preostalo vrijeme na zaslonu protječe unatrag. Otvaranje trezora tijekom tog vremena nije moguće ni uz valjani kod korisnika ili kod administratora.

# Povećavanje zaštite od provale

Pazite na to da kodovi ne dospiju u neovlaštene ruke. Zbog toga čuvajte kodove na sigurnom mjestu tako da budu dostupni samo ovlaštenim osobama. Ako se kod izgubi, potrebno je prebaciti bravu na novi kod.

- Tvornički kod potrebno je promijeniti čim se brava pusti u pogon.
- Jednostavni kodovi koje je lako pogoditi (npr. 1-2-3-4-5-6) ne smiju se upotrebljavati.
- Osobni podaci (npr. datum rođenja) ili neki drugi podaci povezani s vlasnikom do kojih se može lako doći ne smiju se koristiti kao šifra.
- Nakon izmjene šifre, zaključavanje mora biti provjereno nekoliko puta s otvorenim sigurnosnim vratima.

Pažnja: sve promjene koda administratora, tvorničkog koda i koda korisnika potrebno je provoditi uz otvorena vrata spremnika za vrijednosti! Nakon što je sustav za zatvaranje prebačen na novi kod, potrebno ga je više puta aktivirati pomoću novog koda uz otvorena vrata.

## Mogućnosti unosa

#### Tipke s brojkama:

Brojke "1"-"0" upotrebljavaju se za unos, npr. pri unošenju koda.

#### Tipka "Func":

tipka "Func" prilagođava svoju funkciju situaciji. Ili se pritiskom na tipku dolazi na prethodnu razinu izbornika odnosno uklanja uneseni znak ili se prebacuje na glavni izbornik. Zaslon prikazuje trenutnu funkciju tipke.

#### Tipka "On/Enter":

tipka "On/Enter" pokreće sustav odnosno odabire trenutnu točku izbornika.

#### Tipke "1" i "2":

Ako postoji više mogućnosti odabira, preko tih tipki moguće je pomicati se prema gore i prema dolje. Ako je to moguće, zaslon to prikazuje pomoću odgovarajućih strelica.

# Zaslon

- A Navodi je li preko tipke "Func" moguće opozvati posljednji unos (<) ili promijeniti na glavni izbornik (M).
- B (2:▼) se aktivira ako je moguće pomicati se prema dolje pomoću tipke "2".
- (1: A) se aktivira ako je moguće pomicati se prema gore pomoću tipke "1".
- (I) navodi razinu napunjenosti baterije.
- E (∂/) prikazuje je li brava deblokirala blokadu i je li moguće tako otvoriti trezor.

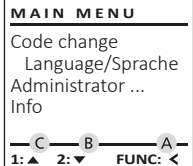

# â E D 🔳 Code entry: FUNC: M

FUNC: <

# Otvaranje

3 4 def ghi

8 9 tuv wxyz

Func On

\_\_\_;:

2 abc

6 7 mno pqrs

# Otvaranje PIN kodom

|             | <u>a</u>                 |
|-------------|--------------------------|
| Code entry: | Please turn<br>the knob! |
| FUNC: M     |                          |

- Uključite bravu preko On -tipke.
- Unesite šesteroznamenkasti PIN kod (tvornički "1-2-3-4-5-6").
- Na zaslonu se pojavljuje natpis "Please turn the knob!" (Aktivirajte gumb!).
- Okrenite aumb.

#### Struktura izbornika

#### Ustroj strukture izbornika

- Promjena koda
- Jezik/Language
- Administrator
  - > Korisnik
    - > Kreiranje
    - > Brisanje
  - > Reorganizacija
  - > Procesi
  - > Prijava
- Informacija
  - > Informacija sustava
  - > Provjera sustava

# Opis funkcija izbornika

#### Izbornik Promjena koda

Promjena koda administratora i koda korisnika.

Upućujemo vas na to da se iz sigurnosnih razloga tvornički postavljeni kod administratora mora promijeniti u individualno postavljeni kod.

- Uključite bravu preko <sup>On</sup>-tipke.
- Nakon toga pritisnite Func.
- Pojavljuje se natpis "Main menu" (Glavni izbornik).
- Potvrdite pomoću <sup>On</sup> <sub>Enter</sub>.
- Pomoću tipke 1 odnosno 2 sada se možete pomicati dok ne bude označen administrator/ korisnik čiji kod se treba promijeniti.
- Potvrdite pomoću <sup>On</sup> Enter.
- Preko tipkovnice unesite dosad valjani stari ili tvornički kod i pritisnite On Enter.
- Preko tipkovnice unesite novi kod i potvrdite pomoću On
- Ponovite unos i ponovno potvrdite pomoću On Enter.
- Ako je kod ispravno unesen, pojavljuje se obavijest "Code change completed!" (Promjena koda provedena).
- Pritisnite bilo koju tipku.

MAIN MENU Code change Language/Sprache Administrator ... Info 2: ▼ FUNC: <

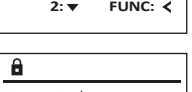

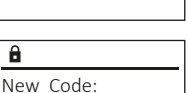

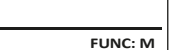

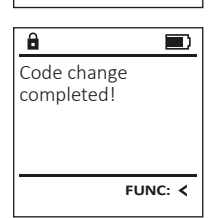

Napomena: pri prvom puštanju u pogon brave trezora dodatno se zahtijevaju podaci o trenutnom datumu i vremenu:

- unos dana (2-znamenkast).
- unos mieseca (2-znamenkast).
- unos godine (2-znamenkast).
- unos sata (2-znamenkast).
- unos minuta (2-znamenkast).

# Izbornik Jezik/Language

- Uključite bravu preko <sup>On</sup>-tipke.
- Nakon toga pritisnite Func.
- Pojavljuje se natpis "Main menu" (Glavni izbornik).
- Pomičite se pomoću tipke 1 odnosno 2 dok ne bude označena točka izbornika "Jezik/Language"
- Potvrdite pomoću <sup>On</sup><sub>Enter</sub>.
- Pojavljuje se natpis "Main menu/language" (Glavni izbornik/Jezik).
- Pomičite se pomoću tipke 1 odnosno 2 dok ne bude označen željeni jezik.
- Potvrdite pomoću On Entern
- Pojavljuje se natpis "Data has been saved!" (Podaci su pohranjeni!).
- Pritisnite bilo koju tipku.

| MAIN MENU         |  |
|-------------------|--|
| Code change       |  |
| Language/Sprache  |  |
| Administrator     |  |
| Info              |  |
|                   |  |
| 1: A 2: - EUNC: - |  |

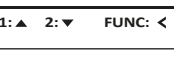

| ANGUAGE                               |         |
|---------------------------------------|---------|
| eština<br>Deutsch<br>nglish<br>spañol |         |
| ▲ 2:▼                                 | FUNC: < |

#### Izbornik Administrator

Ovaj izbornik sadržava više podizbornika kako bi se funkcije grupirale. Funkcije unutar ovog odlomka mogu se potpuno koristiti samo uz kod administratora.

# MAIN MENU

Code change Language/Sprache Administrator ... Info

1:▲ 2:▼ FUNC: <

USER

Create

2:▼

USER.0001 CD

Delete

â

# Izbornik Administrator/Korisnik

#### Izbornik Administrator/Korisnik/Kreiranje

Kreirani korisnik može otvoriti trezor.

#### Podizbornik Administrator/Korisnik/Kreiranie

- Ukliučite bravu preko m-tipke.
- Nakon toga pritisnite Func.
- Pojavljuje se natpis "Main menu" (Glavni izbornik).
- Pomičite se pomoću tipke 1 odnosno 2 dok ne bude označena točka izbornika "Administrator" (Administrator).
- Potvrdite pomoću On Enter.
- Pojavljuje se natpis "Main menu/Administrator" (Glavni izbornik/Administrator).
- Pojavljuje se natpis "Main menu/Administrator/User" (Glavni izbornik/Administrator/Korisnik).
- potrebno ovlaštenje.
- Prikazuje se najbliže slobodno mjesto u memoriji (npr. USER.0001 CD).
- Unesite šesteroznamenkasti kod i potvrdite pomoću On Enter.
- Pohranite pomoću <sup>On</sup> Inter-

FUNC: M â USER.0001 CD

Created!

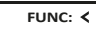

FUNC: <

Es 1:

# Č E

Potvrdite pomoću <sup>On</sup> Enter

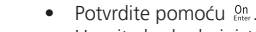

Unesite kod administratora kako biste dobili

#### Izbornik Administrator/Korisnik/Brisanje

USER

Create

1: 🔺

A

â

Dataset has

ADMIN

Restructure

User

been deleted!

USER 0001 CD

1:▲ 2:▼ FUNC: M

Delete

FUNC: <

FUNC: <

Izbrisani korisnici više nemaju pristup trezoru. Oni ipak ostaju u povijesti.

# Podizbornik Administrator/Korisnik/ Brisanje

- Uključite bravu preko <sup>On</sup><sub>Enter</sub>-tipke.
- Nakon toga pritisnite Func.
- Pojavljuje se natpis "Main menu" (Glavni izbornik).
- Pomičite se pomoću tipke 1 odnosno 2 dok ne bude označena točka izbornika "Administrator" (Administrator).
- Potvrdite pomoću On Enter
- Pojavljuje se natpis "Main menu/Administrator" (Glavni izbornik/Administrator).
- Potvrdite pomoću On
- Pojavljuje se natpis "Main menu/Administrator/ User" (Glavni izbornik/Administrator/Korisnik).
- Potvrdite pomoću <sup>on</sup>
- Pojavljuje se natpis "Main menu/Administrator/User/ Create" (Glavni izbornik/Administrator/Korisnik/ Kreiranje).
- Pomičite se pomoću tipke 1 odnosno 2 dok ne bude označena točka izbornika "Delete" (Brisanje).
- Potvrdite pomoću <sup>On</sup> Enter.
- Unesite kod administratora kako biste dobili potrebno ovlaštenje.
- Preko tipke 1 odnosno 2 možete se pomicati dok ne bude označen korisnik kojeg je potrebno izbrisati.
- Potvrdite pomoću On
- Pojavljuje se obavijest "Dataset has been deleted!" (Podaci izbrisani).
- Pritisnite bilo koju tipku.

#### Izbornik Administrator/Reorganizacija

- Uključite bravu preko <sup>On</sup>-tipke.
- Nakon toga pritisnite Func.
- Pojavljuje se natpis "Main menu" (Glavni izbornik). Pomičite se pomoću tipke 1 odnosno 2 dok ne bude označena točka izbornika "Administrator" (Administrator).
- Potvrdite pomoću <sup>On</sup> Enter
- Pojavljuje se natpis "Main menu/Administrator" (Glavni izbornik/Administrator).
- Pomičite se pomoću tipke 1 odnosno 2 dok ne bude označena točka izbornika "Restructure" (Reorganizacija).
- Potvrdite pomoću On Enter.
- Unesite kod administratora kako biste dobili potrebno ovlaštenje.
- Pojavljuje se obavijest "Restructuring in progress!" (Reorganizacija u tijeku).

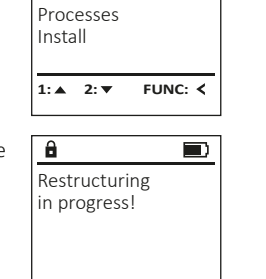

#### Izbornik Administrator/Procesi

Pod Procesi moguće je na zaslonu prikazati povijest otvaranja odnosno zatvaranja.

- Uključite bravu preko <sup>On</sup>-tipke.
- Nakon toga pritisnite Func.
- Pojavljuje se natpis "Main menu" (Glavni izbornik). Pomičite se pomoću tipke 1 odnosno 2 dok ne bude označena točka izbornika "Administrator" (Administrator).
- Potvrdite pomoću <sup>On</sup><sub>Enter</sub>.
- Pojavljuje se natpis "Main menu/Administrator" (Glavni izbornik/Administrator).
- Pomičite se pomoću tipke 1 odnosno 2 dok ne bude označena točka izbornika "Processes" (Procesi).
- Potvrdite pomoću <sup>On</sup><sub>Enter</sub>.
- Pomičite se pomoću tipke 1 odnosno 2 kroz podatke.
- Potvrdite pomoću <sup>On</sup> Enter.

# Izbornik Administrator/Prijava

U slučaju potpunog zastoja sustava može se dogoditi da se elektronički upravljački zaslon mora ponovno prijaviti na mehanizam za zatvaranje.

- Uključite bravu preko <sup>On</sup><sub>Enter</sub>-tipke.
- Nakon toga pritisnite Func.
- Pojavljuje se natpis "Main menu" (Glavni izbornik).
- Pomičite se pomoću tipke 1 odnosno 2 dok ne bude označena točka izbornika "Administrator" (Administrator).
- Potvrdite pomoću <sup>On</sup> Inter.
- Pojavljuje se natpis "Main menu/Administrator" (Glavni izbornik/Administrator).
- Pomičite se pomoću tipke 1 odnosno 2 dok ne bude označena točka izbornika "Register" (Prijava).
- Potvrdite pomoću <sup>On</sup><sub>Enter</sub>.
- Unesite kod administratora kako biste dobili potrebno ovlaštenje.
- Pojavljuje se obavijest "Dataset has been stored" (Podaci su pohranjeni).
- Pritisnite bilo koju tipku.

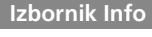

ADMIN

Restructure

Processes

FUNC: <

FUNC: M

FUNC: <

User

Install

â

1:▲ 2:▼

Administrator

Code entry

1:▲ 2:▼

ADMIN

Restructure

Dataset has

been stored

Processes

Install

User

1: 🔺

â

U ovom izborniku možete zatražiti prikazivanje MAIN MENU više informacija sustava. Code change Language/Sprache Administrator ... Info

> 1: 🔺 FUNC: <

INFO

â

Info

FF-V1 0

SNE:20.0A.00.00

2: V FUNC: M

System info

2: 🔻

FUNC: <

Systemcheck

# Izbornik Informacija/Informacija sustava

- Uključite bravu preko <sup>On</sup>-tipke.
- Nakon toga pritisnite Func.
- Pojavljuje se natpis "Main menu" (Glavni izbornik).
- Pomičite se pomoću tipke 1 odnosno 2 dok ne bude označena točka izbornika "Info" (Informaciia).
- Potvrdite pomoću On Enter.
- Pojavljuje se natpis "Main menu/Info" (Glavni izbornik/Informacija).
- Potvrdite pomoću <sup>On</sup> Enter.
- Potvrdite pomoću <sup>on</sup> kako biste nakon unosa • koda administratora s pravom administratora dobili detaline informacije o sustavu.
- Prikazuju se informacije sustava.
- Pomičite se pomoću tipke 1 odnosno 2 kako biste vidjeli informacije.
- Ponovno se vratite pomoću Func-tipke.

# Izbornik Informacija/Provjera sustava

- Ukliučite bravu preko en -tipke.
- Nakon toga pritisnite Func.
- ne bude označena točka izbornika "Info" (Informaciia).
- (Glavni izbornik/Informacija).
- Pomičite se pomoću tipke 1 odnosno 2 dok ne bude označena točka izbornika "System check" (Proviera sustava).
- Potvrdite pomoću On Enter.
- Potvrdite pomoću <sup>on</sup> kako biste nakon unosa koda administratora s pravom administratora dobili detaline informacije o sustavu.
- Prikazuju se informacije provjere sustava.
- Pomičite se pomoću tipke 1 odnosno 2 kako biste vidjeli informacije.
- Ponovno se vratite pomoću Func-tipke.

INFO System info Systemcheck

1:▲ 2:▼ FUNC: <

- â EE ✓ ADC 5.45V
- ✓ Flash ✓ Touch con.

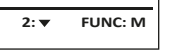

- Pojavljuje se natpis "Main menu" (Glavni izbornik). Pomičite se pomoću tipke 1 odnosno 2 dok

- Pojavljuje se natpis "Main menu/Info"
- FUNC: < Potvrdite pomoću <sup>on</sup>

#### Zamjena baterije

Preko prikaza stanja baterije gore desno na zaslonu u bilo kojem trenutku možete pogledati status baterije. Kad je kapacitet baterije na izmaku, na zaslonu se pojavljuje odgovarajuća napomena: pri pojavljivanju te napomene promijenite baterije najbrže što je moguće.

Uklonite oba vijka s donje strane elektronike brave. Za to vam je potreban odvijač Torx T 8.

Please change batteries!

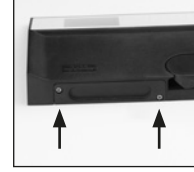

Neka poklopac zajedno s baterijama isklizne prema dolje.

Uklonite stare baterije i zbrinite ih sukladno uputama za zbrinjavanje. Zamijenite baterije četirima novim baterijama AA Mignon 1,5 V i sukladno pravilnom polaritetu. Za to su prikazane slike na držaču baterije. Koristite baterije s markom, a ne akumulatore.

Ponovno gurnite poklopac zajedno s baterijama u elektroniku za zatvaranje i pričvrstite je vijkom.

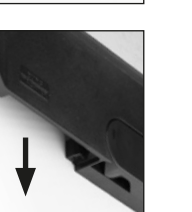

# no upučetirima ladno slike na m, a ne

# Tehnički podaci

| Broj kodova<br>administratora:          | 1                                                                        |
|-----------------------------------------|--------------------------------------------------------------------------|
| Broj kodova korisnika:                  | 1 (maks.)                                                                |
| Vrijeme blokiranja:                     | Nakon 3x pogrešnog unosa koda 5<br>minuta nakon toga svaki put 10 minuta |
| Napajanje:                              | 4x AA MIGNON LR6 ALKALINE                                                |
| Datum/sat:                              | -                                                                        |
| Sposobnost za<br>ažuriranje (Firmware): | -                                                                        |
| Broj povijesti:                         | 500                                                                      |

# Jamstvo

Proizvodi BURG-WÄCHTER proizvode se u skladu s važećim tehničkim standardima u trenutku proizvodnje i uz pridržavanje naših standarda kvalitete. Jamstvo obuhvaća isključivo nedostatke koje je dokazivo moguće svesti na greške u proizvodnji ili greške materijala u trenutku prodaje. Jamstvo prestaje nakon dvije godine, daljnji zahtjevi su isključeni. Nedostatci i štete nastali npr. uslijed transporta, pogrešnog upravljanja, nestručne primjene, habanja itd. isključeni su iz jamstva. Baterije nisu obuhvaćene jamstvom. Pronađene nedostatke potrebno je u pisanom obliku, uključujući izvorni dokaz o kupnji i kratak opis greške, dostaviti vašem prodavaču. Nakon provjere u primjerenom roku davatelj jamstva odlučuje o mogućem popravku ili zamjeni.

#### Pažnja:

Kako bismo vam isporučili besprijekoran i kvalitetan proizvod i omogućili što bolju uslugu kad je potrebno servisiranje ili popravak, potrebno je da uređaji sa smetnjama ili neispravni uređaji zajedno s važećim kodom administratora i zajedno s izvornim dokazom o kupnji budu predani vašem prodavaču.

Pri povratnom slanju na temelju vašeg prava na opoziv osim toga je potrebno da su svi dijelovi uređaja neoštećeni i s tvorničkim postavkama. Jamstvo ne vrijedi ako nisu ispunjene prethodno navedene pretpostavke.

# Zbrinjavanje uređaja u otpad

#### Cijenjeni kupci,

pomozite smanjiti količinu neiskorištenih otpadaka. Ako se odlučite za bacanje ovog uređaja u otpad, imajte na umu da su brojni njegovi dijelovi proizvedeni od dragocjenih materijala koji se mogu reciklirati.

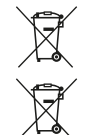

Podsjećamo da se električni i elektronički uređaji i baterije ne smiju bacati kao kućni otpad, već se moraju skupljati na posebno mjesto. Informirajte se u nadležnoj službi u vašem gradu/općini o sabirnim mjestima za baterije i elektronički otpad.

# CE

Tvrtka BURG-WÄCHTER KG ovime izjavljuje da ovaj uređaj odgovara zahtjevima Direktive 2014/30/EU (EMC) i 2011/65/EU (RoHS).

Potpuni tekst EU Izjave o sukladnosti dostupan je na internetskoj adresi www.burg.biz.

# Sigurnosna preporuka

Povremeno čistite upravljačku površinu tipkovnice krpom od mikrovlakana (npr. krpicom za čišćenje naočala) kako biste uklonili eventualne otiske prstiju na površini tipkovnice.

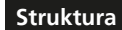

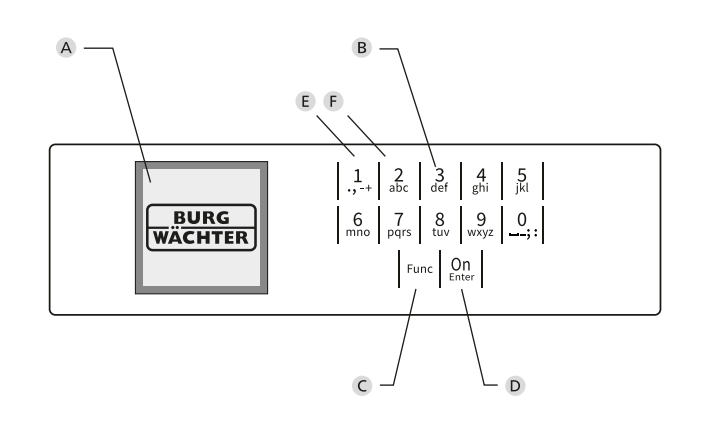

# Slika

- A Zaslon
- B Tipke s brojkama

Tipka "Func" prilagođava svoju funkciju situaciji. Ili se pritiskom na tipku dolazi na prethodnu razinu izbornika odnosno uklanja uneseni znak ili se prebacuje na glavni izbornik. Zaslon prikazuje trenutnu funkciju tipke (vidi odlomak 3).

D Tipka "On/Enter"

Tipka "On/Enter" pokreće sustav odnosno odabire trenutnu točku izbornika.

E Tipka "1"

Ako postoji više mogućnosti izbora, pomoću te tipke moguće je pomicanje prema gore. Ako je to moguće, zaslon to prikazuje (vidi odlomak 3).

F Tipka "2"

Ako postoji više mogućnosti izbora, pomoću te tipke moguće je pomicanje prema dolje. Ako je to moguće, zaslon to prikazuje (vidi odlomak 3).

Brojke "1"-"0" upotrebljavaju se za unos, npr. pri unosu koda. C Tipka **"Func"**